### **Boletim Técnico**

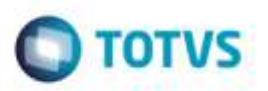

### Validação Campo Estado Civil

| Produto   | SST, CLINICAS, 11.8.0.11 |                    |          |
|-----------|--------------------------|--------------------|----------|
| Chamado : | ТРВОЈА                   | Data da publicação | 25/04/14 |
| País(es)  | Brasil                   | Banco(s) de Dados  | Oracle   |

#### Importante

Esta melhoria depende da atualização do módulo CLINICAS.exe

Retirada a obrigatoriedade de preenchimento do campo "Estado Civil" nos dados de identificação do funcionário, pois a informação não é migrada do sistema "**TOTVS 11**" e quando o campo estava em branco não era possível fechar a ficha após o atendimento.

### Procedimento para Implementação

#### Importante

Antes de executar a atualização é recomendável realizar o backup do banco de dados bem como dos arquivos do Sistema(executáveis, dlls e arquivos de configuração):

Realizar a atualização antes no ambiente de homologação e, posterior a devida validação, no ambiente de produção.

#### Instruções (para o produto Saúde e Segurança do Trabalho).

Execute o script que segue anexo, na base de dados de *homologação* do Personal Med.

OBS: o script gera um log em C:\, sendo assim, solicitamos que após a atualização, o log seja encaminhado para análise.

Faça o download dos aplicativos e dll's que constam nos links em anexo e descompacte-os no diretório do Personal Med.

1

OBS: os aplicativos e dll's devem ser atualizados em todos os micros que possuem o Personal Med instalado.

#### Atenção

Recomendamos que o chamado relacionado a esse boletim seja encerrado após a homologação.

da TOTVS, Todos

# **Boletim Técnico**

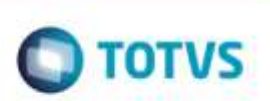

# Atualizações do update/compatibilizador

1. Alteração de Arquivos.

| Operação  | Local/Arquivo                           | Versão |
|-----------|-----------------------------------------|--------|
| Alteração | pmwe/pmed/comumfc/frm_ldentificacao.pas | 31439  |

# Procedimento para Configuração

Não se aplica.

Este documento é de propriedade da TOTVS. Todos os direitos reservaçõos.\*

Este docume

nto é de propriedade da TOTVS. Todos os direitos reservados, \*

Este documento é de propriedade da TOTVS. Todos os direitos reserva-

# **Boletim Técnico**

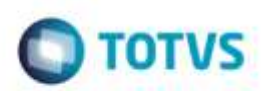

## Procedimento para Utilização

- 1. Acesse o módulo Atendimento Clinico.
- 2. Abra a ficha para atendimento.
- 3. Verifique se o campo Estado Civil está em branco.
- 4. Salve as alterações.
  - a) O sistema irá salvar as alterações mesmo com o campo não preenchido.

## Informações Técnicas

| Tabelas Utilizadas    | -                       |
|-----------------------|-------------------------|
| Funções Envolvidas    | Ficha de identificação. |
| Sistemas Operacionais | Windows                 |

tos reservados. © Esta documento é de propriedada

é de propr

dade da TOTVS. Todos os dire